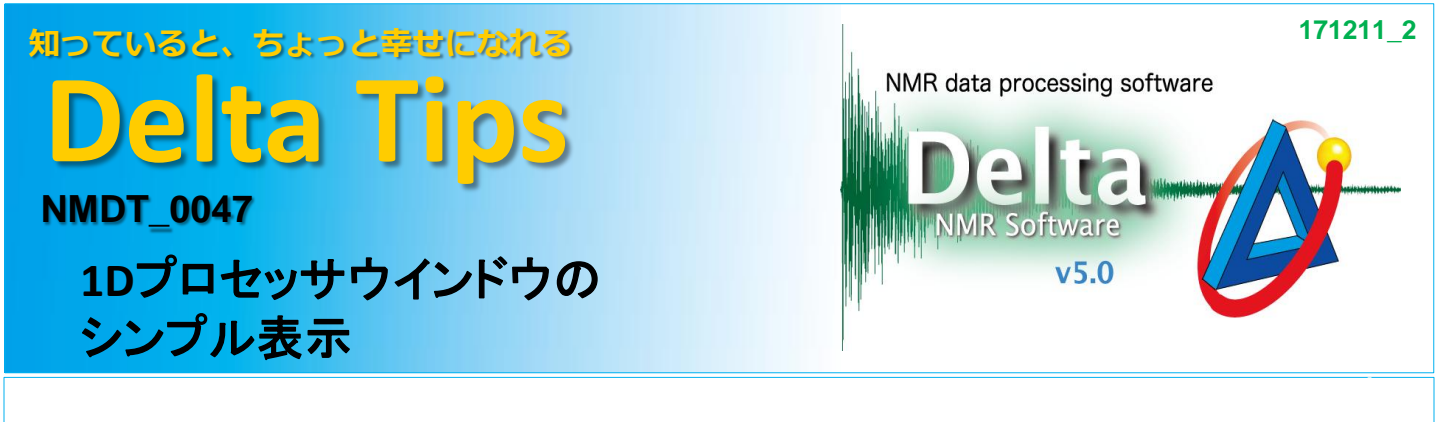

Deltaオプションメニューの環境設定では、様々な初期設定を変更することができます。 ここでは、1DプロセッサウインドウのFIDデータやデータ処理パネル、オプションパネルを 非表示にする設定方法について紹介します。

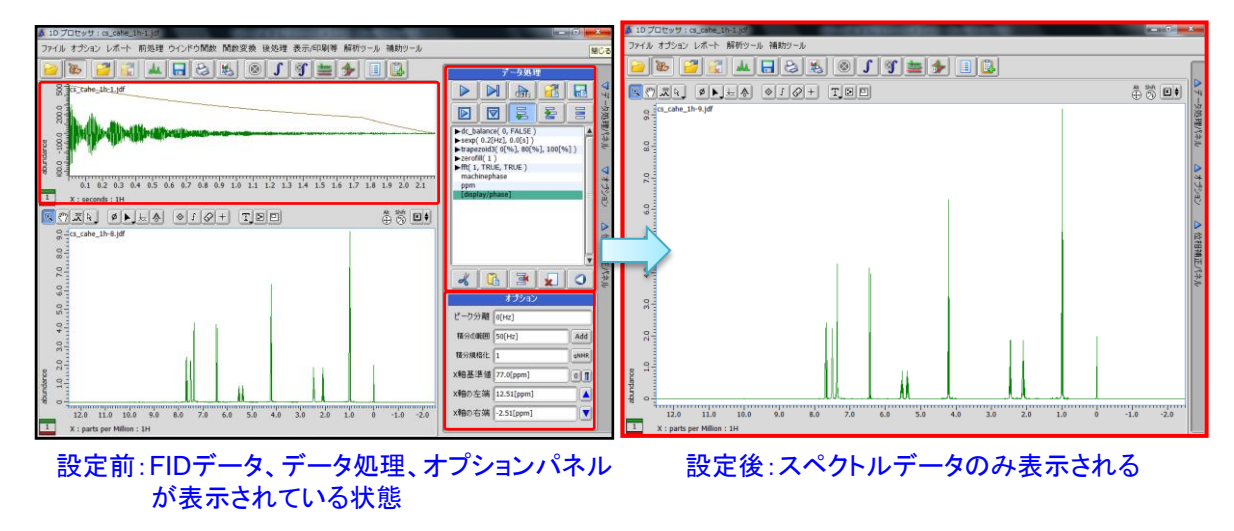

## ① Deltaウインドウのオプションメニューで[環境設定]を選択する。

⇒ 環境設定ウインドウが開きます。

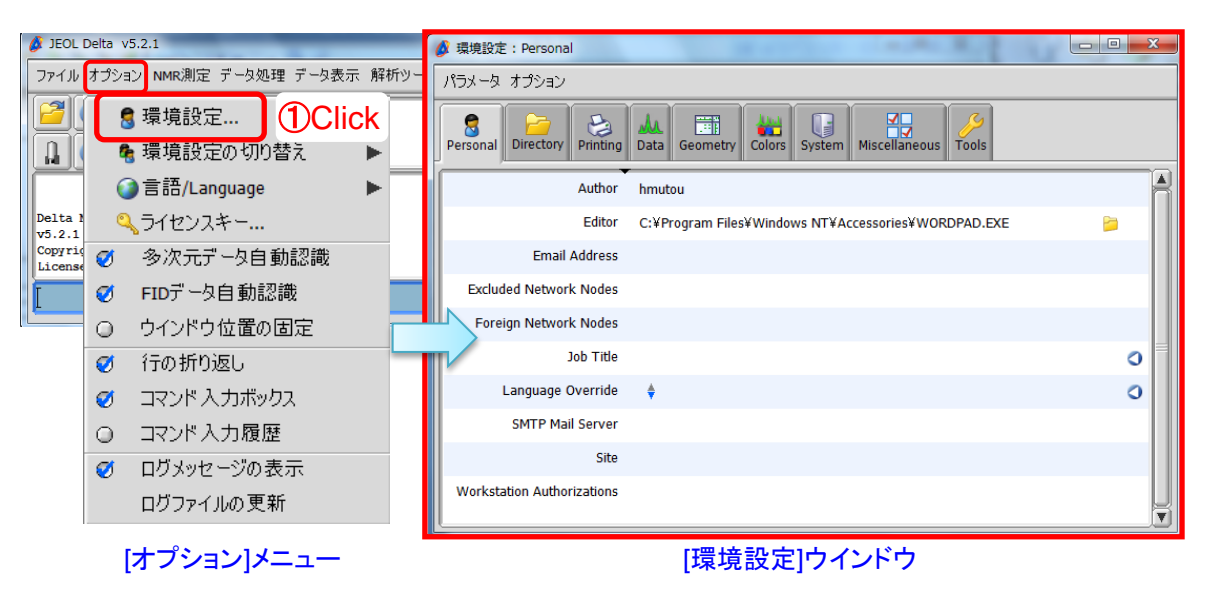

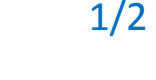

JEOL RESONANCE

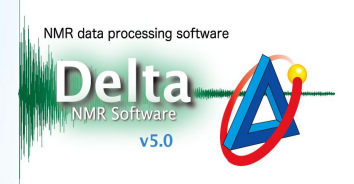

② 🦾 [Tools] タブをクリックする。

⇒[Tools]メニューが表示されます。

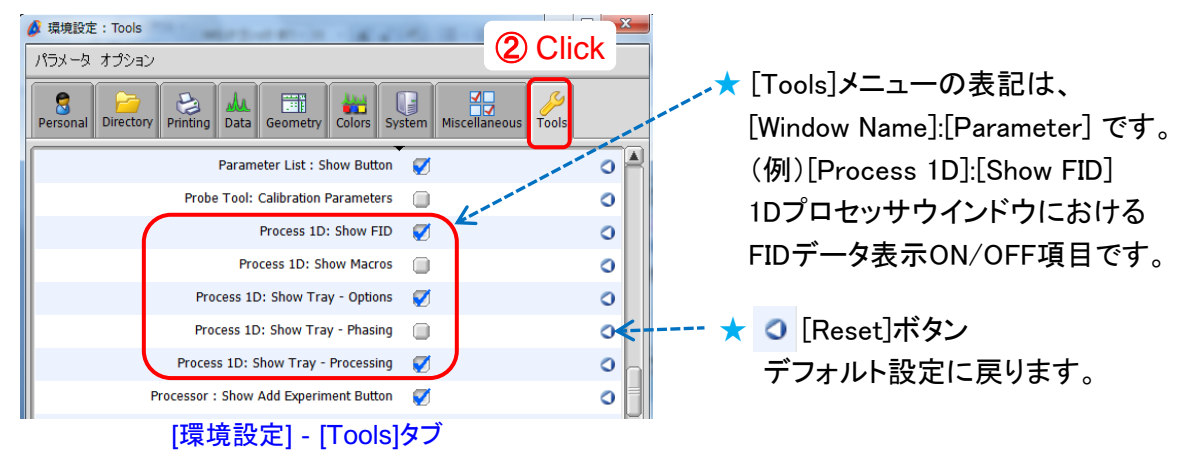

③ "Process 1D: Show FID" "Process 1D: Show Tray-Options " "Process 1D: Show Tray-Processing"のチェックを外す。

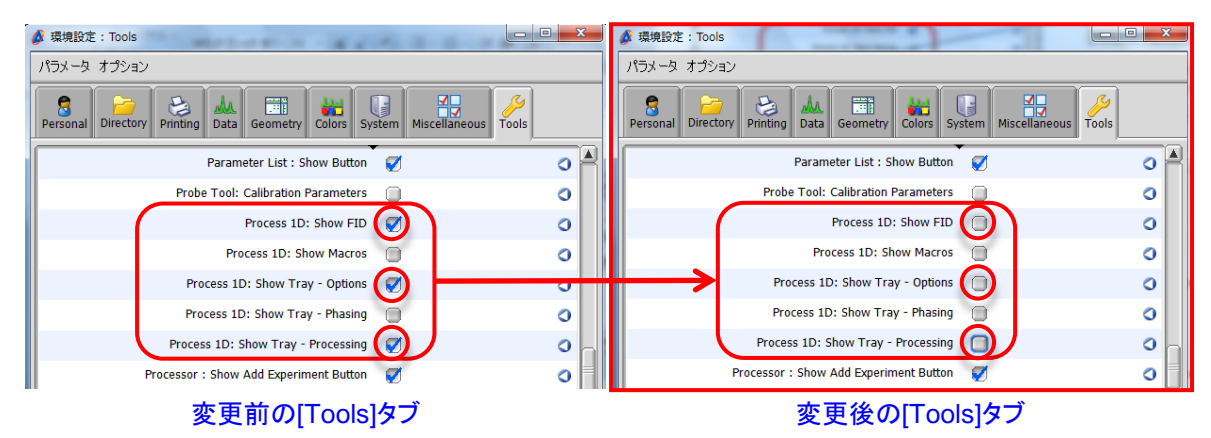

④ Deltaウインドウでデータを再び開く。

⇒ 1Dプロセッサウインドウにスペクトルデータのみ表示されます。

★ FIDデータ表示のON/OFFについては、1Dプロセッサウインドウ[オプション]メニューにある "FIDの表示"のチェック項目でも設定できます。

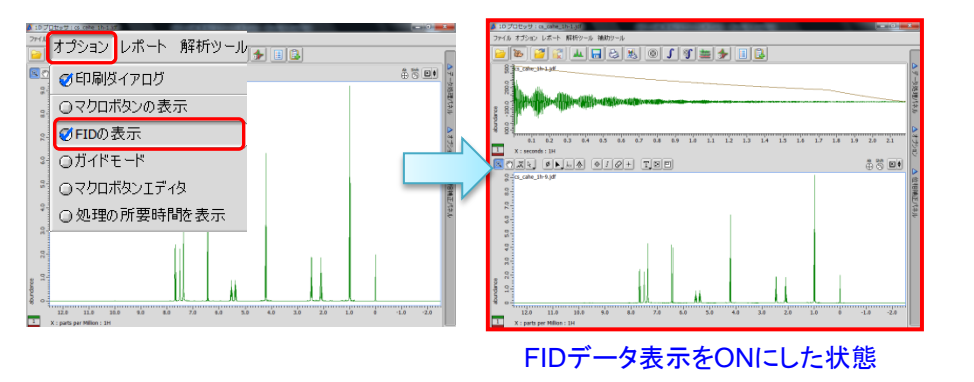

2/2

🔊 JEOL RESONANCE